# CE

# HE-VA Auto-Controller AC-PLUS

Installation, Insåning och Användning Software Reference WZ410-001 rev.016

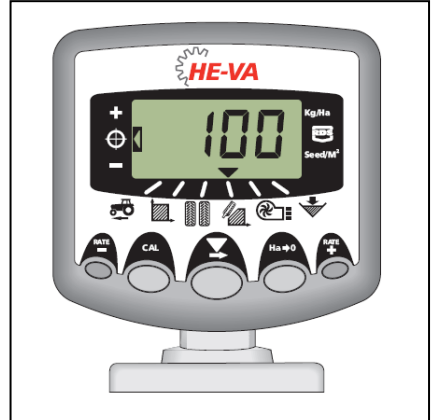

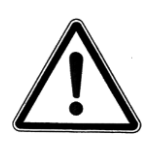

Vigtigt: Innan apparaten används är det vigtigt att läsa denna användarmanual grundligt och förstå säkerthetsanvisningarna.

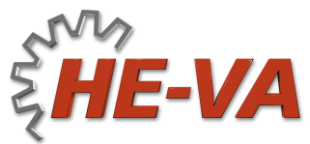

N. A. Christensensvej 34 DK-7900 Nykøbing Mors Tel: +45 9772 4288 Fax:+45 9772 2112 www.he-va.com

1

# Innehållsförteckning

| 1.  | Översikt                                       | 4  |
|-----|------------------------------------------------|----|
| 1.1 | Programmeringslägen                            | 5  |
| 2.  | Montering                                      | 6  |
| 2.1 | Huvudenheten                                   | 8  |
| 2.2 | Anslutning till Traktorn                       | 9  |
| 2.3 | Strömförsörjningen                             |    |
| 2.4 | Radarsensor                                    |    |
| 2.5 | Doseringsbrytaren                              | 11 |
| 3.  | Huvudmenyn                                     | 12 |
| 3.1 | Översikt                                       |    |
| 3.2 | Ström On/Off (tänd/släckt)                     | 13 |
| 3.3 | Status visning                                 | 13 |
| 3.4 | Start och stop av såmaskin                     |    |
| 3.5 | Motorlarm                                      | 14 |
| 3.6 | För-start                                      | 14 |
| 3.7 | Doseringsavbrytar alarm                        | 14 |
| 3.7 | Simulera hastigheten                           |    |
| 3.8 | Utsädesmängd – kg/ha eller korn/m <sup>2</sup> | 15 |
| 4   | Hastighetsmätare                               | 16 |
| 4.1 | Visa hastighet                                 |    |
| 4.2 | Larm för minimumhastighet                      |    |
| 4.3 | Hatighetssensor                                |    |
| 4.4 | Automatisk kalibrering ("AutoCal")             | 17 |
| 5   | Arealmätaren                                   | 18 |
| 5.1 | Visa totalareal                                |    |
| 5.2 | Nollställning av totalareal                    |    |
| 5.3 | Inställning av arbetsbredd                     | 19 |
| 6.  | Såningsfunktioner                              | 20 |
| 6.1 | Visa utsädesmängd                              |    |
| 6.2 | Justera utsädesmängden                         |    |

|     | HE-VA Auto-Controller                                | 20-04-2020 |  |
|-----|------------------------------------------------------|------------|--|
| 6.3 | Indikator för utsädesmängd                           | 20         |  |
| 6.4 | Ändra önskad utsädesmängd                            | 21         |  |
| 6.5 | Vridprov                                             | 22         |  |
| 6.6 | Inställning "Tusenkornsvikt"2                        |            |  |
| 6.7 | Val av enhet24                                       |            |  |
| 6.8 | Inställning av steg i (%)vid ändring av utsädesmängd | 24         |  |
| 7.  | Fläkten                                              | 25         |  |
| 7.1 | Visa fläktstatus                                     | 25         |  |
| 7.2 | Alarm för fläkten                                    | 25         |  |
| 8.  | Tommeddelande för behållaren                         | 25         |  |
| 8.1 | Såvalsövervakning                                    | 25         |  |
| 9.  | Programmeny och felsökning                           | 26         |  |
| 9.1 | Programmeny 1 – 5                                    | 26         |  |
| 9.2 | Felsökning                                           | 27         |  |
| 10. | Protokoll vid vridprov                               | 28         |  |
| 11. | Reservdelsförteckning                                | 29         |  |

#### 20-04-2020

# 1. Översikt

HE-VA Auto-Controller ger möjligheten till en fullautomatisk såning med Multi-Seeder.

Auto-Controller justerar automatiskt utsädesmängen i förhållande till den aktuella hastigheten. Dessutom kan mängden justeras löpande.

Datorn mäter följande värden:

- Fart
- Färdigsådd delareal och totalareal
- Sådosering (kg/ha eller korn/m<sup>2</sup>)
- Fläktens status (On/Off)
- Nivån i sålådan

Där är också larm med ljud när:

- Fläkten avstängd
- Min/max hastighet (inom den programmerade doseringen kan hållas)
- Motor för såvals avbruten (ingen feedback)
- Motor för såvals stannat

Huvudenheten tänds och släcks via vippkontakten på baksidan av apparaten.

En kontakt placeras i hytten som startar och stoppar fläkten och motorn för såvalsen. Motorn för såvals startar och stoppar också *automatiskt* via doseringsbrytaren, beroende av vilken vald vändtegs-inställning.

Totalareal och alle inställningar lagras automatisk i minnet, när apparaten stängs av.

Där skall göras en första kalibrering. Detta görs enkelt via startkontakten på samlarboxen som monterad på Multi-seedern. På samlarboxen sitter också PÅ/AV kontakterna till att stänga av fläkten under kalibrering, samt för röraxeln vid sådd av gräsfrö.

**OBS:** Utseendet på frontpanelen kan vara något annorlunda än illustrerad.

### 1.1 Programmeringslägen

Där är 5 programmeringslägen med olika justerbara inställningar samt grundinställningar. Vissa inställningar kräver tillstånd till programmeringslägen – se kapitel 4,5,6,7 och 8.

Andra inställningar görs vid montering och skall normalt inte ändras. Dessa inställningar finns sist under kapitel 9; det er normalt inte nödvändigt att göra dessa inställningar.

# 2. Montering

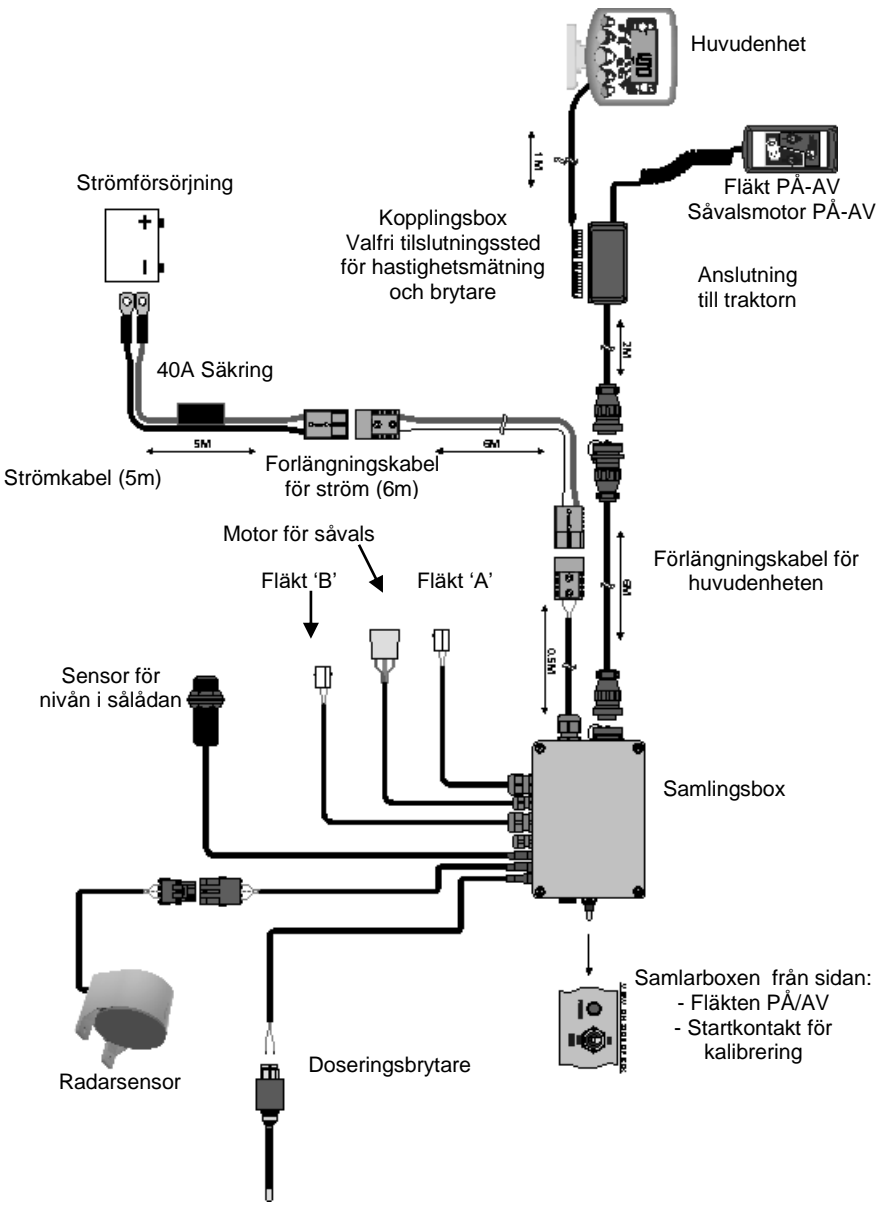

De flesta komponenter på HE-VA Auto-Controller är fabriksmonterade. De övriga komponenterna monteras hos kunden:

- Huvudenheten
- Anslutning till traktorn
- Strömkabel ifrån batteriet
- Radarsensor (monteras på redskapet).
- Doseringsbrytaren (monteras på redskapet)

Huvud kablar för strömförsörjning och huvudenheten förbinder HE-VA Auto-Controller med traktorn. Dessa finn i 4m och 10m för den bästa längdtillpassning.

OBS!: Tillåten max. längd för kabel mellan batteri och samlingsboxen är 30m.

### 2.1 Huvudenheten

Placera huvudenheten i hytten i samråd med kunden. Den får inte skymma sikten, eller störa manövreringen av traktorn. På huvudenheten monteras en 1meter kabel med 8/10-vägs IDC anslutning, förbered för att kopplas till samlarboxen

Till huvudenheten medföljer monteringsfäste, bestående av: (fig. 2):

- 1 Långt fäste
- 1 Kort fäste
- 3 Spännanordning
- 1 Täckplatta
- 1 Monteringsplatta
- 2 Skruvar
- 1. Montera täckplattan i fördjupningen på det långa fäste (passar endast på ett vis).
- Apparatens monteringsfäste är utformad med stor rörelsefrihet, detta betyder att huvudenheten kan placeras i hytten efter egna önskemål: på höger sida, på instrumentbrädan.

Dom två fästena monteras ihop med, monteringsplattan och spännanordningen monteras och sätts på huvudenheten.

OBS!: Huvudenheten kan monteras på det långa eller det korta fästet, allt efter önskad placering.

När fästet vrids till den önskade position, monteras den i hytten med skruvarna.

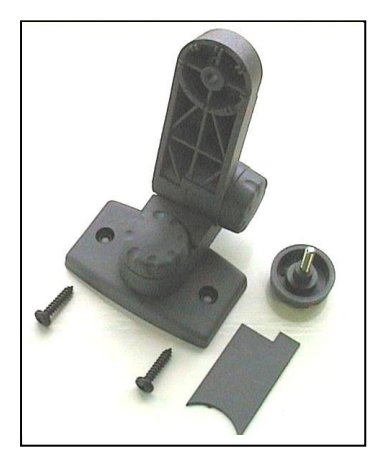

Figur 2 : Monteringssæt

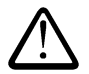

# Man får inte borra in i ROPS eller FOPS ramen.

Om den monteras på plastmaterial, som till exempel. instrumentbrädan, rekommenderas att använda M4 skruvar med förstärkningsskivor.

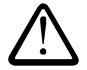

Försök inte att ändra på fästet utan att först lossa spännanordningen. Om detta inte görs kan monteringsfästet skadas.

# 2.2 Anslutning till Traktorn

Fläkt/givare-fördelningsboxen placeras på tillgänglig plats och monteras med det andra monteringsfästet (se kapitel 2.1).

Tryck på sidorna av anslutningslådan tas locket av och huvudenheten ansluts som visas på figur 3 undertill

Anslutningslådan är inte vattentät, så den bör inte placeras där den inte kan utsättas för väta. Den kan eventuellt skyddas av plåt.

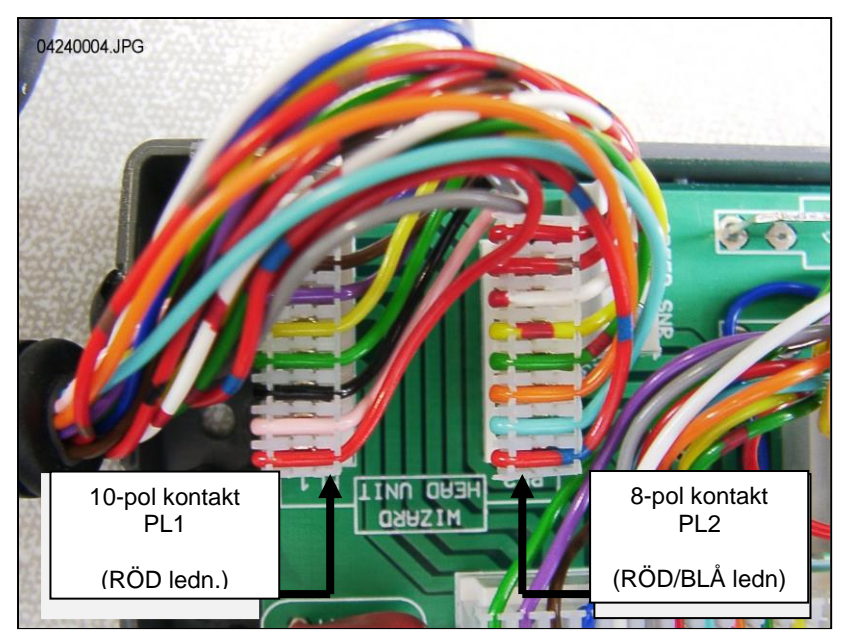

Figur 3: Anslutning av huvudenheten

OBS: Huvudenheten får sin strömförsörjning från samlarboxen på HE-VA Auto-Controller. Uttagen i anslutningslådan används inte. Den runda CPCanslutningen placeras bakom traktorn och upp till förlängningskabel.

### 2.3 Strömförsörjningen

Anslut strömkabeln till batteriet och för kabeln bak på traktorn. Följ existerande kabelföringar, där det är möjligt, och fäst kabeln med de medföljande klamrarna.

OBS!: Systemet är skyddat mot omvända poler. Om batterianslutningarna skulle olyckligtvis bli skiftade, kommer systemet helt enkelt inte att fungera

Strömkabeln är försedd med en 40-Amp. säkring. Vid eventuellt. byte ref. DURITE Pt No. 0-378-40 (eller liknande.).

Där får inte monteras en säkring med högre ampere!

### 2.4 Radarsensor

Radarn monteras 30 - 80 cm över marken. Radarn monteras i  $45^{\circ}$  i förhållande till marken.

Radarsignalen påverkas inte av om den pekar framåt eller bakåt.

Om radarsensor påverkas av t.ex. hydraulslangar eller orolig jord, blir doseringen felaktig

#### Anslutning av radarsensor på såmaskin (standard):

Anslut kabeln för radarsensor till kabeln på samlarboxen till apparaten (3-pol Weatherpak anslutning). Eventuellt överskott på kabeln rullas ihop vid samlarboxen, och kabeln fästs med de medföljande klamrarna.

#### Anslutning av radarsensor på traktorn:

Apparatens samlarbox öppnas och kabeln för sensorn kopplas från 3-pol Weatherpak anslutningen. (fig. 4). Sätt en propp i hålet för att undgå att vatten kommer in i boxen.

Figur 4

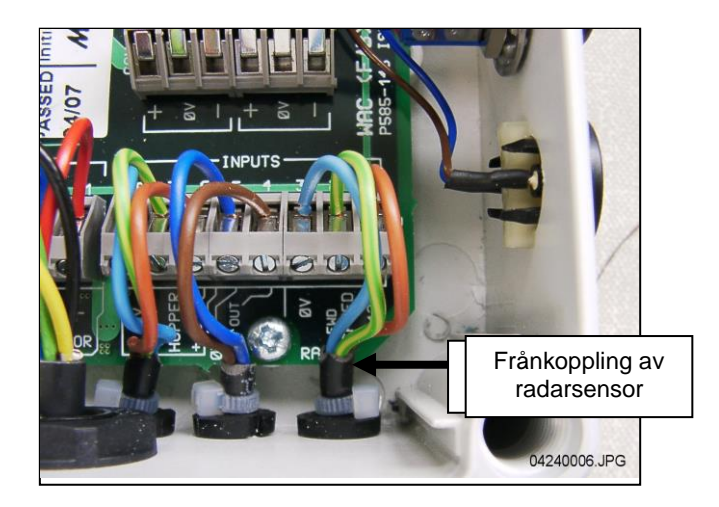

Anslut förlängningskabeln till sensorn och för det tillbaka till samlarboxen. Följ existerande kablar, där det är möjligt, och fäst kabeln med de medföljande klamrarna.

Tryck på sidorna på anslutningslådan och ta av locket, klipp och anslut kabeln för huvudenheten som visas på Fig 5 här under.

Figur 5

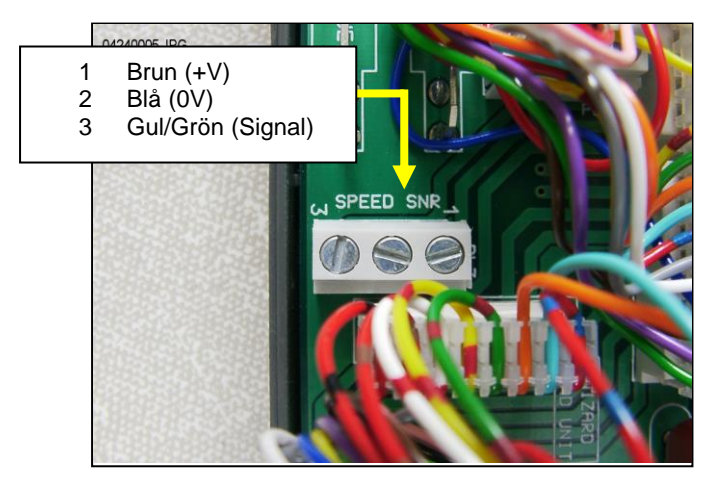

Grundinställning för sensorn (SSF) = '**7.78**' (millimeter/impuls). Detta är den teoretiskt korrekta inställningen, om radarsensorn är monterad i den rigtiga vinkeln i förhållande till marken. Dock är vinkeln ofta inte <u>alldeles</u> exakt, och en noggrann hastighetsmätning rekommenderas det att kontrollera kallibreringsvärdet genom att låta enheten göra en automatisk justering (se kapitel 4.4).

# 2.5 Doseringsbrytaren

Doseringsbrytaren ger möjligheten att automatiskt starta/stoppa, när såmaskin lyfts och sänks. Den bör därför placeras lämpligen i förhållande till manövreringen av såmaskinen.

De medföljande fäste monteras t.ex. vid toppstångsfästet som visas här:

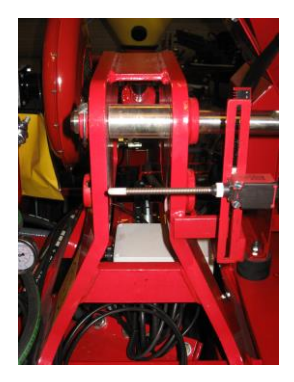

# 3. Huvudmenyn

# 3.1 Översikt

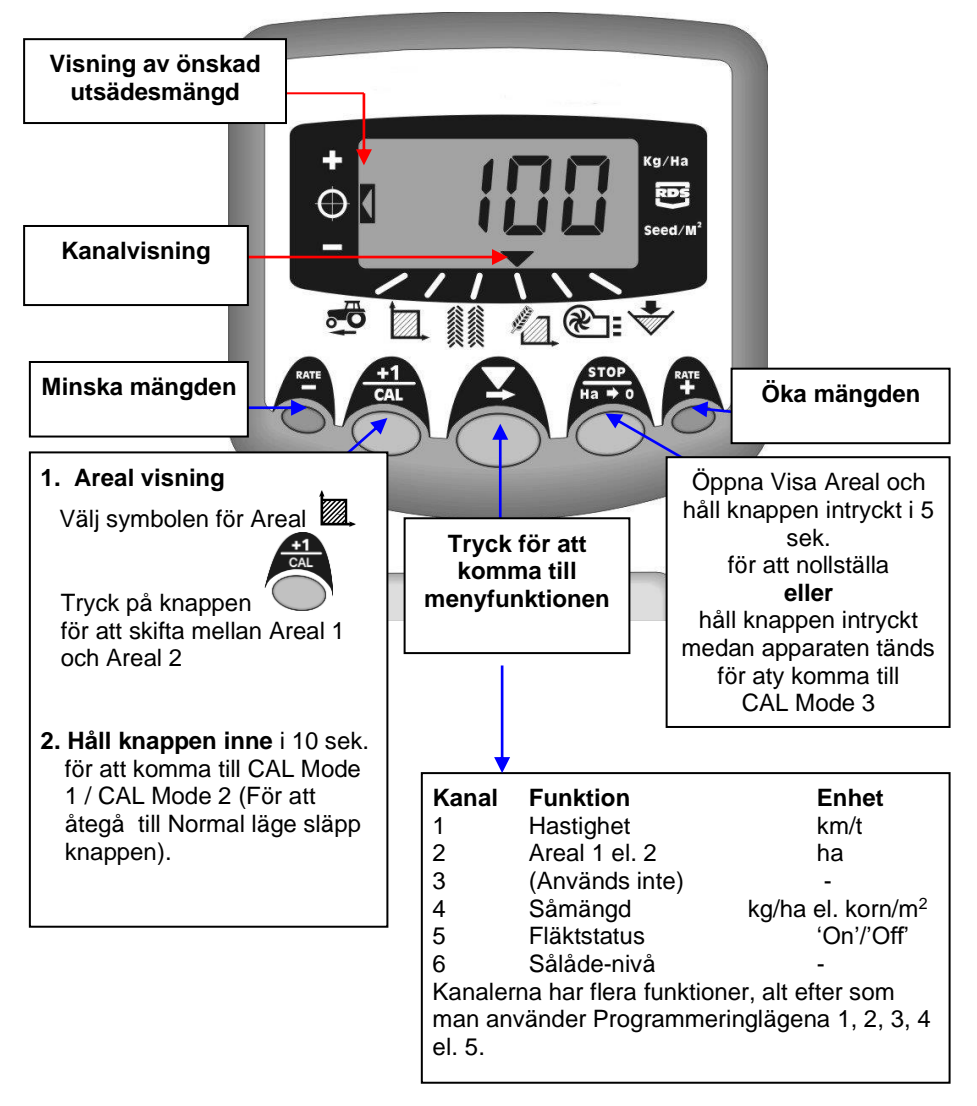

#### 20-04-2020

# 3.2 Ström On/Off (tänd/släckt)

Huvudenheten tänds via vippkontakten på baksidan av apparaten.

Apparaten startar med att visa den installerade software-versionen, t.ex. 'A410' så 'E001' till sist 'R016' (software version WZ410-001 rev.016). Apparaten starter i normal läge och visar kanalen för Hastighet.

Tryck 🕹 én eller flere gånger för att välja en annan kanal.

Om såmaskinen inte är igång, kommer apparaten fortfarande visa den valda kanalen.

# 3.3 Status visning

Pilen visar, vilken kanal, som är vald. Den visar också status for såmaskinen: Om pilen blinkar, er såmaskinen inte igång.

# 3.4 Start och stop av såmaskin

Här använder man den lilla handenheten:

- (i) Start / Stopp fläkten.
- OBS: Fläktkontakten som sitter på samlingsboxen skall stå i position **1**'. Denna kontakt låter användaren att bryta fläkten, och göra kalibrering med Startkontakten.
- (ii) starta och stoppa såvalsen, medan såmaskinen arbetar\*.

Såmaskinen er också utrustad med en doseringsbrytare, som själv stoppar och startar fröutmatningen, när maskinen lyfts och sänks – t.ex vid vändingar på vändtegen..

Kontakten för fröutmatningen på handenheten kan inte användas när såutrustningen är lyft.

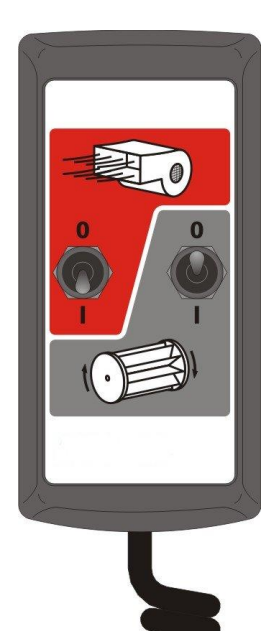

# 3.5 Motorlarm

#### Motorstopp

Anordningen övervakar drift av motorn. Om motorn stannar av någon anledning (utom om den fastnar), displayen automatiskt över till kanal 4. (utsädesmängd), display blinkar "FAIL" och piper var 30: e sekund. Strömförsörjning till motorn stannar automatiskt.

Stäng av apparaten och sedan på igen för att återställa larmet. Om larmet fortsätter, kontakta en HE-VA- tekniker.

#### Motor-stall

Om motorn stannar (till exempel. Om det finns problem med doseringsvalsen), displayen automatiskt över till kanal 4 (utsädesmängd), displayen blinkar "**StAL**" och piper var 30: e sek. Strömförsörjning till motorn stängs av automatiskt.

Stäng av enheten och slå på den igen för att återställa larmet. Om larmet fortsätter, stänga av enheten och kontrollera om doseringsvals block eller fastnat

# 3.6 För-start

Motorn för fröutmatningen starter normalt först, när maskinen kör framåt, och endast i förhållande till din fart. Dock tar det en liten stund, innan fröna kommer ut genom slangarna.

För att undvika detta, används funktionen För-start: Precis innan påbörjad sådd, tryck på knappen längst till höger ("RATE +"). Utmatningen av föet går nu i gång, och sådden starter med det samma.

För-start är inställt till att gå i utsåning i några sekunder, allt efter arbetsbredden på maskinen. (t.ex 4 m arbetsbredd = 4 sek. För-start) Därefter går den tillbaka till huvudmenyn. Men om maskinen inte kör framåt, kommer utmatning stanna automatiskt.

Obs: Standard pre-start är 4 sekunder, men kan ändras med CAL Mode 2 kanal 6 (se kapitel 9)

# 3.7 Doseringsavbrytar alarm

Om man kör mer än 2 km/t med såmaskin ej i drift, kommer det ett larm, och i displayen blink '**C.out'** var 5. sek. Larmet fortsätter, tills såmaskinen sänks och i drift. . Man kan ställa in hastigheten när larmet ska ljuda i CAL-läge 5 – kanal 1,

Exempel: Om man ställer in det till 8.00, kommer alarmet endast ljuda när hastigheten kommer över 8 km/t.

### 3.7 Simulera hastigheten

Om det är några problem med hastigheten, eller om man vill testa den, kan man använda funktionen 'Simulera hastigheten':

Koppla bort hastighetssensor, gå in i programläge 2 – kanal 1 och välj en simulerad hastighet med + / - knapparna. Godkänn den valda hastigheten med Ha->0 knapparna. Enheten kommer nu att använda denna hastighet, tills den stängs av.

# 3.8 Utsädesmängd – kg/ha eller korn/m²

Enheten kan visa utsädesmängden i antigen kg/ha eller korn/m<sup>2</sup>. Man kan växla mellan dem i CAL-läge 3 – kanal 1: välj "Rate" kg/ha eller "Pop" korn/m<sup>2</sup>. Du kan sedan skriva in tusen korn vikt i kanal 2.

#### 4 Hastighetsmätare

#### 4.1 Visa hastighet

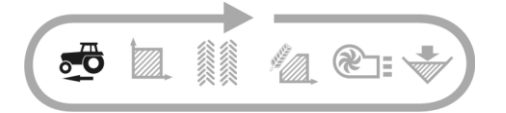

Hastigheten mäts via en radarsensor. monterad på maskinen eller traktor.

Hastigheten visas uteslutande i km/t.

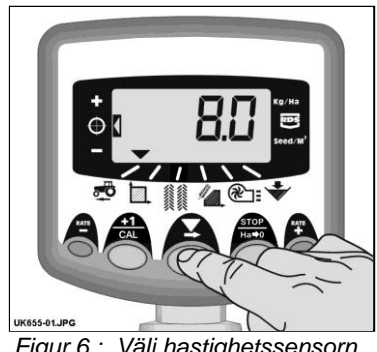

Figur 6 : Välj hastighetssensorn

#### Larm för minimumhastighet 4.2

Datorn räknar ut minimumhastigheten i förhållande till såmängd – under denna hastighet, kan systemet inte upprätthålla den valda såmängd.

Om man kör under minimumhastigheten med såmaskin i drift, skiftar datorn automatisk över till Kanal 1; den aktuella hastigheten visas, och ett alarm låter. Alarmet slutar först, när hastigheten är över minimum. Det är möjligt att avbryta den kortvarigt, men den starter igen efter 30 sek. tills farten ökas.

OBS: Utsädemängden kan inte upprätthållas vid körning under minimumhastighet. Motorn för såmängden kan inte köra under 3 varv./minl.

#### 4.3 Hatighetssensor

Hastigheten mäts efter följande faktorer: Antal körda millimeter för var impuls, som sensorn mottar. Standardinställningen er 7.8 mm/impuls, dock vill datorn endast visa en exakt hastighet, om sensorn är monterad i rätt vinkel.

Om sensorn inte är inställd korrekt, kommer utsädesmængden inte stämma Automatisk kalibrering är mer exakt än en manuel, och vi rekkomenderar därför att göra detta såning (se nästa kapitel).

# 4.4 Automatisk kalibrering ("AutoCal")

Man uppnår störst precision, om man gör Automatisk kalibrering i fält.

- Placera två markörer 100 meter från varandra, och välj en referencepunkt vid den första markören (t.ex fotsteget vid traktorhytten).
- 2. Välj kanal för hastighetsmätning.
- 3. Håll knappen on inne, tills displayet visar hastighetssensorfaktorn (7,8).

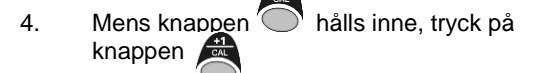

Displayen viser nu "**AUto**" och är klar till kalibrering (fig. 2).

- Kör fram till den 2. markören, och stanna i precis samma position som vid den första. Datorn mäter och visar antal impulser för de körda avståndet.
- OBS: Datorn kan endast visa upp till 9999. Därefter visas bara de första 4 siffra i det 5-siffria tal. Datorn fortsätter dock att räkna impulserna.
  - Tryck på knappen (fig. 8). Hastighetssensorfaktorn räknas ut automatisk och sparas i minnet. Datorn går därefter tillbaka till standardinställningen.

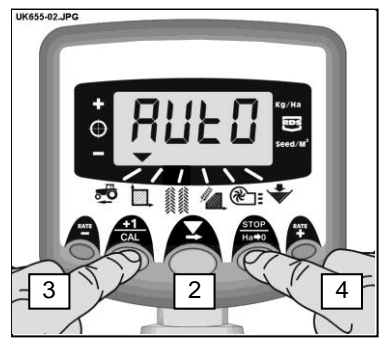

Figur 7 : Start AutoCal

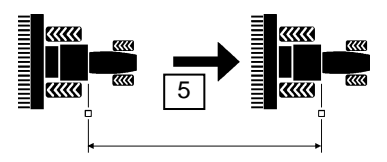

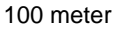

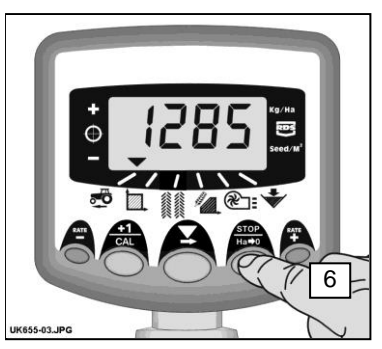

Figur 8 : Stoppa AutoCal

# 5 Arealmätaren

# 5.1 Visa totalareal

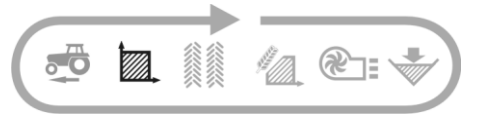

Datorn räknar ut arealen efter hastighet samt efter vald arbetsbredd.

Där är plats i minnet att spara 2 totalarealer, som kan nollställas individuelt.

Tryck på knappen för att skifta mellan de 2 totaler **'tot.1'** och **'tot.2**'.

Datorn visar den körda arealen sedan sista nollställningen.

# 5.2 Nollställning av totalareal

- 1. Välj 'tot.1' eller 'tot.2' och släpp knappen.
- 2. Håll knappen

inne i 5 sekunder.

Displayen blinkar, och det låter 5 pip, innan arealen nollställs.

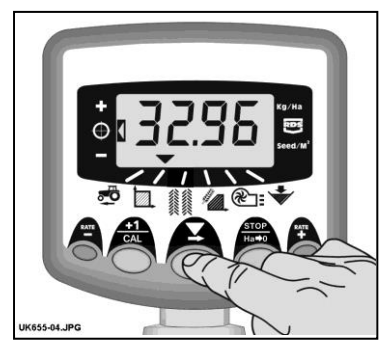

Figur 9 : Välj kanal för totalareal

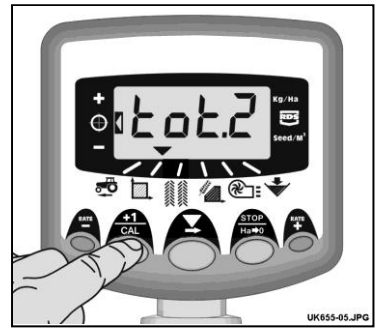

Figur 10 : Välj arealmätning 1/2

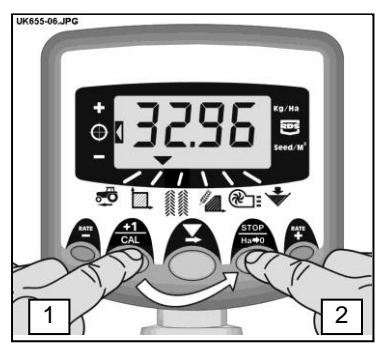

Figur 11 : Nollställ totalareal

# 5.3 Inställning av arbetsbredd

- 1. Välj kanal för Totalareal (
- 2. Håll knappen i 5 sekunder. Displayen blinkar "tot.1", så "tot.2" och därefter visas den inställda arbetsbredden (fig. 12).

Standard arbetsbredd = 4 meter.

- Mens knappen hålls inne, tryck på knappen för att välja värde/decimal.
- 4. Håll knappen inne för att ändra värdet (eller flytta decimalen) Släpp knappen för att skifta till nästa (fig. 13).
- 5. Släpp knappen för att återgå till huvudmenyn.

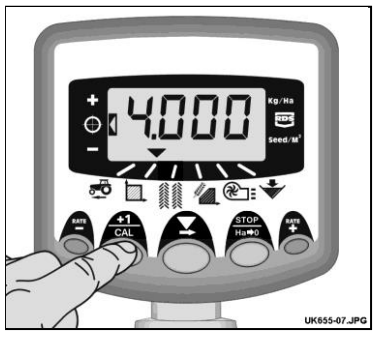

Figur 12 : Visa arbetsbredd

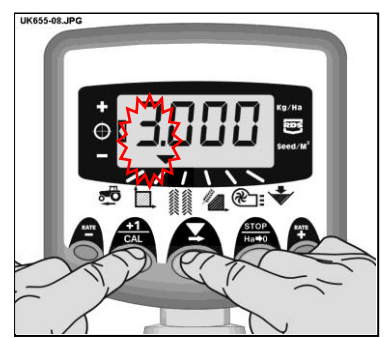

Figur 13 : Ändra arbetsbredd

# 6. Såningsfunktioner

# 6.1 Visa utsädesmängd

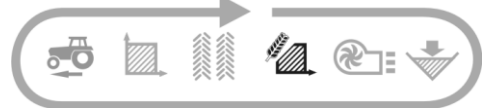

Denna kanal visar aktuell såmängd, i Kg/Ha eller korn/m<sup>2</sup>, beroende på, vad som är valt i CAL Mode 3.

 Faktor för Kg/Ha:

 0 till 24.9
 0.1 Kg

 25 till 250
 1 Kg

 250 till 9995
 5 Kg

 Faktor för korn/m² är 1 korn/m²

# 6.2 Justera utsädesmängden

Tryck på knappen **Tryck** för att minska utsädesmängden.

Tryck på knappen **Tryck på knappen** för att öka utsädesmängden

Mängden ändras i följande steg i %, som inställs i programmeny 3, t.ex. 5 %, 10 %, 15 %, 20 % eller 25 % av standardmängden.

# 6.3 Indikator för utsädesmängd

På indikeringen till vänster på displayen kan man se den aktuella såmängden. I pos. 2 är det grundmängden, som sås.

I pos. 1 är värdet högre än grundmängden.

I pos. 3 är värdet lägre än grundmängden.

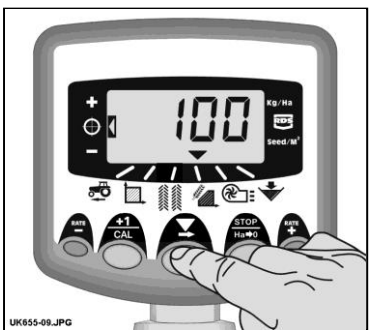

Figur 14 : Visa utsädesmängd (kg/ha)

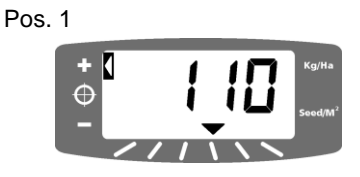

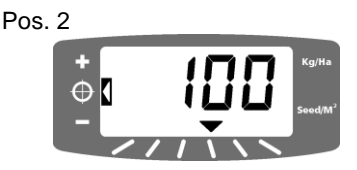

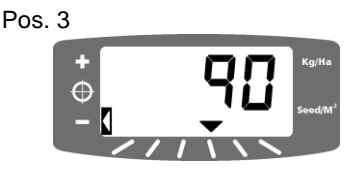

# 6.4 Ändra önskad utsädesmängd

När indikeringen visar pos. 2 (d.v.s. grundmängden).

- Välj kanal för visning av utsädesmängd. Håll antigen knappen eller knappen inne i 5 sek. (fig. 15). Släpp knappen, och displayen börjar blinka.
- Håll knappen (eller knappen (fig. 16). Ju längre tid knappen hålls inne, ju snabbare ändras värdet.
- När det önskade värdet är nått, tryck och håll knappen inne.

Datorn piper 5 gånger, medan displayen visar skiftandes mellan det inställda värdet samt den beräknande minimumhastigheten. Efter 5 sek. visar displayen "donE". Knappen kan släppas, och datorn återgår till huvudmenyn.

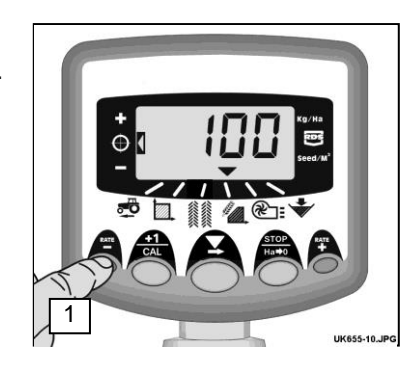

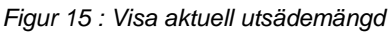

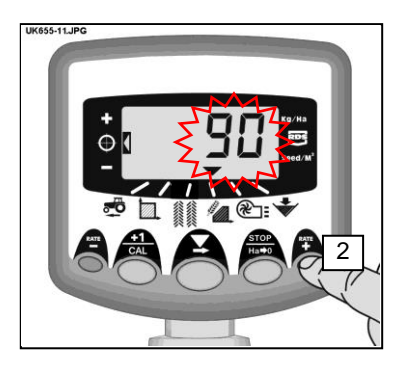

Figur 16: Indställ önskad utsädemängd

### 6.5 Vridprov

Var uppmärksam på att välja rätt doseringsvals i förhållande till utsäde, hastighet och mängd.

 Stäng av fläkten på samlingslådan med att sätta kontakten "FAN" i position "OFF". Vridprovet kan nu börja.

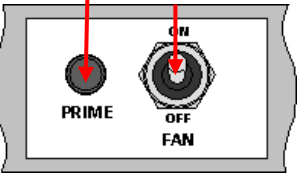

- 2. Montera Multi-Seederns vridprovstratt och låda under utmatningsvalsen. Håll knappen PRIME intryckt, tills utsäde kommer ut.
- 3. Datorn ändrar automatisk till vridprovsläget, och räknar utsädes teoretiska vikt (i gram) i förhållande till den aktuella inställningen som är sparad i minnet.
- 4. När en tillräcklig mängd utsäde är matad ut, släpp knappen PRIME, och väg utsädet i lådan. Den teoretiska vikten kommer att blinka i displayen.

OBS: Om knappen PRIME hålls inne över 9999 gram, kommer datorn visa "HiGh", och vridprovet måste göras om.

- 5. Ställ in den uppmätt vikt med hjälp av knapparna 🕂 och 🎦
- 6. Tryck en gång på knappen och i displayen visas den beräknade minimumhastighet (se punkt 2 här under).
- 7. Tryck igen på knappen för att lagra det nya insåningsvärdet i minnet. Datorn visar "donE". Efter 3 sek.går datorn tillbaka till huvudmenyn.
- 8. Starta fläkten igen med att sätta kontakten "FAN" i position "ON".

- OBS 1: Om utsädesmängden önskas visas i korn/m<sup>2</sup>, komihåg att kontrollera inställningarna för Tusenkornsvikt (6.6).
- OBS 2: Datorn gör beräkningarna uteifrån arbetsbredden, önskad utsädesmängd och vikt på utsädet, angivet vid insåningen. Om den önskade hastigheten inte kan uppnås, bör utmatningsvalsen justeras, och vridprovet göras om.

### 6.6 Inställning "Tusenkornsvikt"

Tusenkornsvikten (TKV) skall ställas för att datorn kan visa utsädesmängd i korn/m<sup>2</sup>.

- Håll knappen inne, medan datorn tänds.
   Datorn startas nu i programmeny 3 på kanal 1 (fig. 17).
- Trvck knappen för att välja kanal 2
   Displayen kommer visa TKV i gram.

Standardinställning = 45 (gram)

- 3. Tryck på knapper **F** för att välja vilket tal / vilken decimal som skall ändras (fig. 18).
- 4. Håll knappen inne för att ställa in, och släpp för att gå vidare till nästa siffra.
- Släck och tänd datorn för att starta i huvudmenyn.

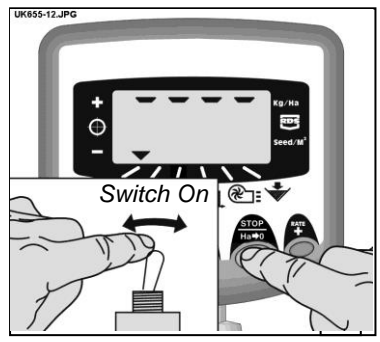

Figur 17 : Start Cal Mode 3

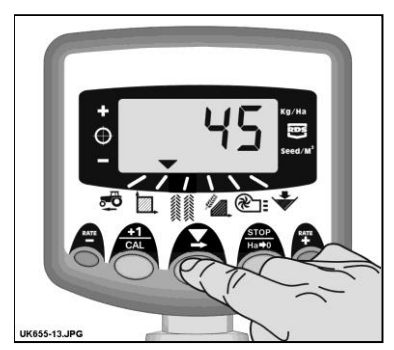

Figur 18 : Indstil T.G.W (Kanal 2)

# 6.7 Val av enhet

- STOP Hat+U
- Håll knappen inne, medan datorn tänds. Den kommerl nu att startas i programmeny 3 på kanal 1 (fig. 17).

Displayen visar sektionerna antigen överst, om *kg/ha* är valt, eller nederst, om *korn/ m*<sup>2</sup> är valt.

 Tryck på knappen → för att ändra mellan sektionerna (fig. 19).

> Om utsädesmängden visar korn/m², kom ihåg att kontrollera inställningarna för Tusenkornsvikt (6.6).

 Släck och tänd datorn för att starta i huvudmenyn.

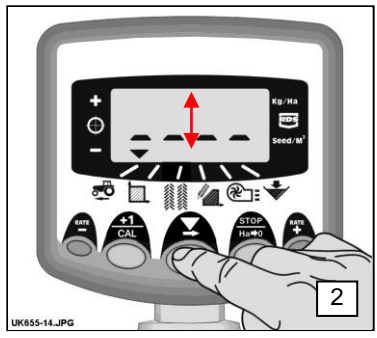

Figur 19: Välj enhet

# 6.8 Inställning av steg i (%)vid ändring av utsädesmängd

Här ställs in storleken på stegen, när önskad utsädesmängd justeras med knapperna RATE och RATE

- 1. Håll knappen inne, medan datorn tänds. Den kommer nu att startas i programtmeny 3 på kanal 1 (fig. 17).
- Tryck knappen för att välja kanal 3. Displayen visar nu den aktuella steget (5 -25%) (fig. 20).
- 3. Tryck på knappen 🗴 för att välja stegstorlek.
- Släck och tänd datorn för att starta i huvudmenyn.

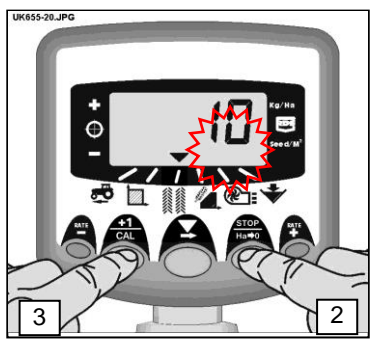

Figur 20: Inställning steg i %

# 7. Fläkten

### 7.1 Visa fläktstatus

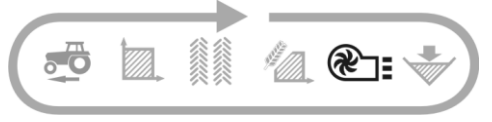

Denna kanal visar ganska enkelt om fläkten är "ON" eller "OFF".

### 7.2 Alarm för fläkten

Om såmaskin körs, utan att fläktarna är igång, kommerl datorn automatisk ändra till Fläktstatus, piper 5 gånger och blinkar: '**Fan**' '**OFF**'. Om Multi-Seeder igång, fläkten är i "ON", men om fläkten <u>inte</u> är i drift, enheten växlar automatiskt till fläktstatus, pip 5 gånger och blinkande: '**OFF**' '**FAIL**'.

Obs: Om larmet '**OFF**' '**FAIL**' visas, även om fläktarna går som de ska, larmet kan stängas av i CAL-läge 2 – kanal 5. Ställ in alarmet '**On B**' (se kapitel 9)

# 8. Tommeddelande för behållaren

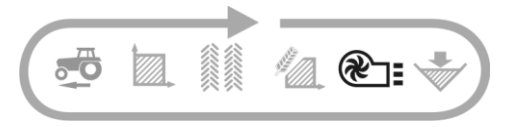

Om nivån i behållaren kommer under sensorens placering, kommer datorn automatisk ändra till Behållarestatus ( ), pipa 5 gånger och blinka 'ALAr' i ett interval på 30 sekunder.

Alarmet kan avbrytas tillfälligt med att välj en annan kanal, men kommer att starta igen efter 30 sekunder.

### 8.1 Såvalsövervakning

Om såvalsen stannar under drift (ex. kedjan mellan motor och valsen går i sönder) kommer nivågivaren i behållaren ge ett larm.

# 9. Programmeny och felsökning

# 9.1 Programmeny 1 – 5

Vissa funktioner behöver inte ändras vid normal användning av datorn, utan den monteras på en annan maskin.

Inställningen av de andra funktionerna genomgås i avsnitt 3 – 8.

|            | Meny 1                                                                    | Meny 2                                                                             | Meny 3                                             | Meny 4                                                | Meny 5                                                         |
|------------|---------------------------------------------------------------------------|------------------------------------------------------------------------------------|----------------------------------------------------|-------------------------------------------------------|----------------------------------------------------------------|
|            |                                                                           |                                                                                    | (Insåning)                                         |                                                       |                                                                |
| Välj meny  | l standardmenyn,<br>välj kanal och håll<br>+1CAL knappen                  | Håll +1CAL<br>knappen inne i<br>10 sek medan                                       | Håll<br>STOP/HA-0<br>knappen inne                  | Håll <b>RATE+</b><br>knappen inne i<br>10 sek medan   | Håll <b>RATE-</b><br>knappen inne i<br>10 sek medan            |
|            | inne                                                                      | datorn tänds                                                                       | medan datorn<br>tänds                              | datorn tänds                                          | datorn tänds                                                   |
| Välj kanal | -                                                                         | Tryck <b>+1CAL</b><br>knappen                                                      | Tryck<br>STOP/HA-0<br>knappen                      | Tryck <b>RATE+</b><br>knappen                         | Tryck <b>RATE-</b><br>knappen                                  |
| Kanal 1    | Faktor för mäning<br>av hastighet<br>[7.78 mm/impuls]<br>(se avsnitt 4.3) | Simulerad<br>hastighet<br><i>[10 km/t]</i>                                         | Välj enhet<br>[kg/ha]<br>(se avsnitt 6.7)          | Impulser/varv.<br>doseringsenhet<br>[600]             | Hastighetsgäns<br>för doserings<br>brytare larm<br>[2.00 km/t] |
| Kanal 2    | Arbetsbredd<br><i>[4.0 m]</i><br>(se avsnitt 5.3)                         | Totalareal [ha]                                                                    | Tusenkorsvikt<br>[45.00 g]<br>(se avsnitt 6.6)     | Respons<br>[1000]                                     | Axel<br>bekräftelse<br>[Hop]                                   |
| Kanal 3    | N/A                                                                       | N/A                                                                                | Steg i %<br>[5%]<br>(se avsnitt 6.8)               |                                                       |                                                                |
| Kanal 4    | Utsädesdosering<br>[0.01 kg/varv.min.)                                    | Motorstall<br>Tänd/släkt<br>[Standard: tänd                                        | Beräknad vikt<br>(0-9999 gram)<br>(se avsnitt 6.5) | Kalibrerings-<br>hastighet<br>(35 varv./min.]         |                                                                |
| Kanal 5    |                                                                           | Status för<br>fläktalarm:<br>Fläkt A på /<br>Fläkt B På / Av<br><i>[Fläkt A På</i> | Minimum<br>Hastighet<br>(se avsnitt 6.5)           | Startup PWM<br>(pulsbredd-<br>modulation)<br>[20 %]   |                                                                |
| Kanal 6    | Larm för<br>behållaren<br>Tänd/släkt<br>[Standard: tänd<br>]              | Tidsintervall för<br>Pre-start<br>[4 sekunder]                                     | Insåning utfört<br>(se avsnitt 6.5)                | Minimum<br>utmatnings-<br>hastighet<br>[3 varv./min.] |                                                                |

# 9.2 Felsökning

| Problem:                                                                                                    | Möjliga orsaker:                                                                                                    |
|----------------------------------------------------------------------------------------------------|----------------------------------------------------------------------------------------------------|
| Under drift visar displayen ' <b>C.out'</b> och piper var 5:e sekund                                                                                | Hastigheten överstiger 2 km/t med<br>såmaskin ej igång.                                                                                                    |
|                                                                                                    | Doseringsavbrytaren fungerar inte korrekt,<br>når såmaskin höjs eller sänks.                                                                                                    |
| Under drift ändrar datornl kanal till<br>Fläktstatus, visar "OFF" och piper var 30:e<br>sekund                                                      | Fläkarna er inte PÅ på den lilla handenheten.                                                                                                    |
|                                                                                                    | Om fläktarna fortfarande inte fungerar:<br>kontrollera att kontakten "FAN" på<br>samlarboxen står på 1.                                                                                    |
| Under drift ändrar datorn till kanal för<br>Fläktstatus, displayen visar växelvis ' <b>OFF</b> '<br>och ' <b>FaiL</b> ', och piper var 30:e sekund. | Det är fel på den ena eller bägge fläktarna.<br>Kontrollera strömförsörjningen                                                                                                    |
| Under drift blinkar displayen "ALAr" och piper.                                                                                                    | Låg nivå i sålådan.                                                                                                    |
| Under drift ändrar datorn till kanal för<br>utsädesmängd, visar "FaiL", och piper var<br>30:e sekund.                                               | Motorn till utmatningsvalsen fungerar inte<br>ordentligt, och stoppas automatiskt.                                                                                                    |
| Utmatningsvalsen matar inte ut.                                                                                                    | Släck och tänd datorn för att nollställa felet.<br>Kontrollera kablarna och försök igen.                                                                                                   |
| Under drift ändrar datorn till kanal för<br>utsädesmängd, visar ' <b>StAL</b> ', och piper var<br>30. sekund.                                       | Motorn till utmatningsvalsen stannar automatisk för att undgå skada.                                                                                                    |
| Utmatningsvalsen går inte runt.                                                                                                    | Undersök orsaken.                                                                                                    |
| Under drift ändrar datorn till kanal för<br>utsädesmängd, blinkar med ett värde lägre<br>än standardvärdet, och piper.                              | Utsädesdoseringen är låg då hastigheten<br>är för hög, och önskad utsädesmängd inte<br>kan uppnås.<br>Sänk farten eller skifta utmatningsvals och<br>gör nytt vridprov.                    |
| Under drift ändrar datorn till kanal för<br>hastighet, displayen fortsätter med att<br>blinka och pipa.                                             | Hastigheten är för lag. Utmatningsvalsen<br>går på minimum varv./min.<br>Öka hastigheten. Om detta vill öka<br>hastigheten för mycket, skifta<br>utmatningsvals och gör ett nytt vridprov. |
|                                                                                                    | Om Ni tycker minimumhastigheten är för<br>hög vid låga utsädesmångder, kan det bli<br>nödvändigt att skifta titl en mindre<br>utmatningsvals och göra ett nytt vridprov.                   |

# 10. Protokoll vid vridprov

| Serienummer                         |              |                |                               |
|-------------------------------------|--------------|----------------|-------------------------------|
| Faktor för hastighet<br>[mm/impuls] |              |                |                               |
| Arbetsbredd [m]                     |              |                |                               |
| Enheter [kg/ha]                     |              |                |                               |
| Utsädes - sort                      |              |                |                               |
|                                     | Utsädesmängd | Utmatningsvals | Insåningsfaktor<br>[kg/varv.] |
|                                     |              |                |                               |
|                                     |              |                |                               |
|                                     |              |                |                               |
|                                     |              |                |                               |
|                                     |              |                |                               |
|                                     |              |                |                               |
|                                     |              |                |                               |
|                                     |              |                |                               |
|                                     |              |                |                               |
|                                     |              |                |                               |
|                                     |              |                |                               |
|                                     |              |                |                               |
|                                     |              |                |                               |
|                                     |              |                |                               |
|                                     |              |                |                               |
|                                     |              |                |                               |

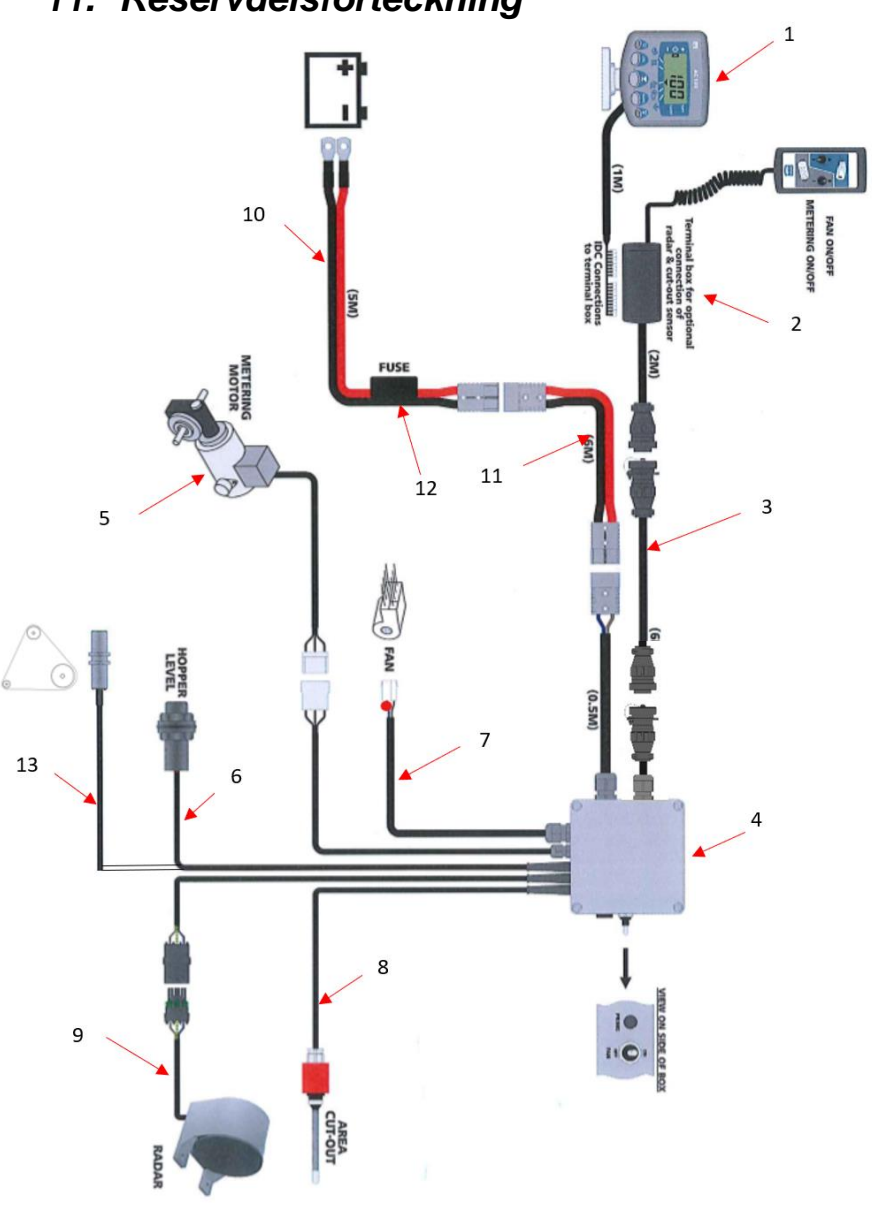

# 11. Reservdelsförteckning

| Pos. | Varenr.   | Betegnelse                       |
|------|-----------|----------------------------------|
| 1    | 0520486   | Monitor (Plus)                   |
| 2    | 0520495   | Traktor terminator               |
| 3    | 0520466   | Förlängnigskabel 4m              |
|      | 0520467   | Förlängningskabel 6m             |
|      | 0520468   | Förlängningskabel 10m            |
| 4    | 0520580   | Kopplingsbox Plus                |
| 4a   | 0520581   | Kretskort med Artikel nr 0520580 |
| 5    | 0520474   | Motor för utmatning              |
| 6    | 332052778 | Givare f/nivån i behållaren      |
| 7    | 0539042   | Fläkt (el)                       |
| 8    | 0520464   | Fingerkontakt RDS                |
| 9    | 0520462   | Radar                            |
| 10   | 0520476   | Kabelsats inkl 40A säkring       |
| 11   | 0520469   | Förlängningskabel 4m             |
|      | 0520470   | Förlängningskabel 6m             |
| 12   | 0525900   | Säkring 40A (standard)           |
| 13   | 332052777 | Givare f/utmatningsvals          |